## Créer une image de référence Windows 10

Lien : https://learn.microsoft.com/fr-fr/windows/deployment/deploy-windows-mdt/create-a-windows-10-reference-image

## Présentation

Objectif : disposer d'une image de référence Windows 10 qui peut être utilisée dans la solution de déploiement en suivant les étapes suivantes :

- Création d'un partage de déploiement,
- Configuration des règles et des paramètres,
- Importation de toutes les applications et fichiers de système d'exploitation requis pour créer une image de référence Windows 10.

From:

/ - Les cours du BTS SIO

Permanent link: /doku.php/systeme/windows/mdt/win10?rev=1669563808

Last update: 2022/11/27 16:43

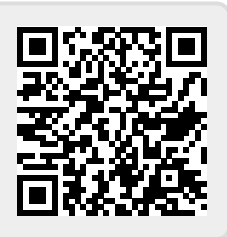